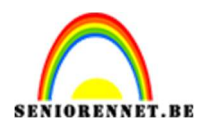

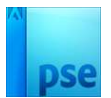

## **Geometrische collage**

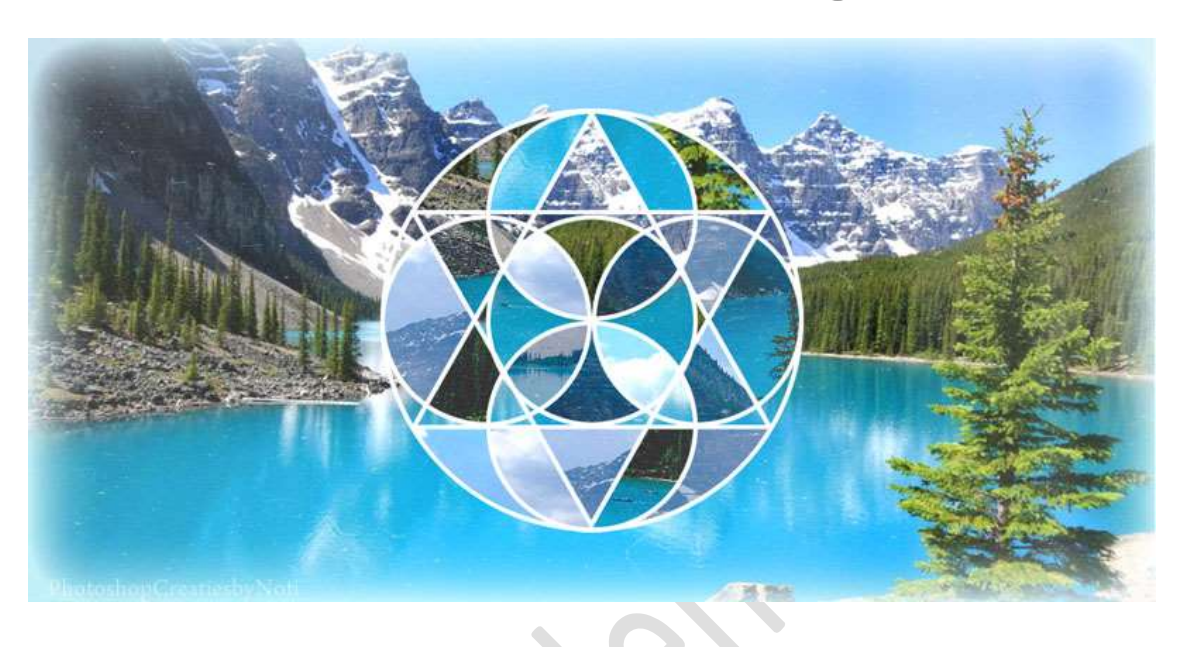

Materiaal: Afbeeldingen – structuren – dust en scratch

#### 1. Maken van de geometrische vorm.

- 1. Open een nieuw document van 850 x 600 px 300ppi witte achtergrond.
- 2. Zet Voorgrondkleur op zwart.

Activeer het **Ovaal Selectiekader met een vaste grootte van** 500 x 500 px.

| Ovaal selectiekader |                                          |        | <b>0</b> ··· ×      |
|---------------------|------------------------------------------|--------|---------------------|
|                     | Doezelaar: O                             | — 0 рх | B: 500 p 🖘 H: 500 p |
| Nieuw               | Hoogte/breedte-verhouding: Vaste grootte | ~      |                     |
| Anti-aliasing       |                                          |        |                     |

Plaats een **nieuwe laag**. Plaats de **selectie in midden** van uw werkdocument.

Ga naar Bewerken → Selectie omlijnen → Breedte: 5 px – zwarte kleur → O Binnen → OK

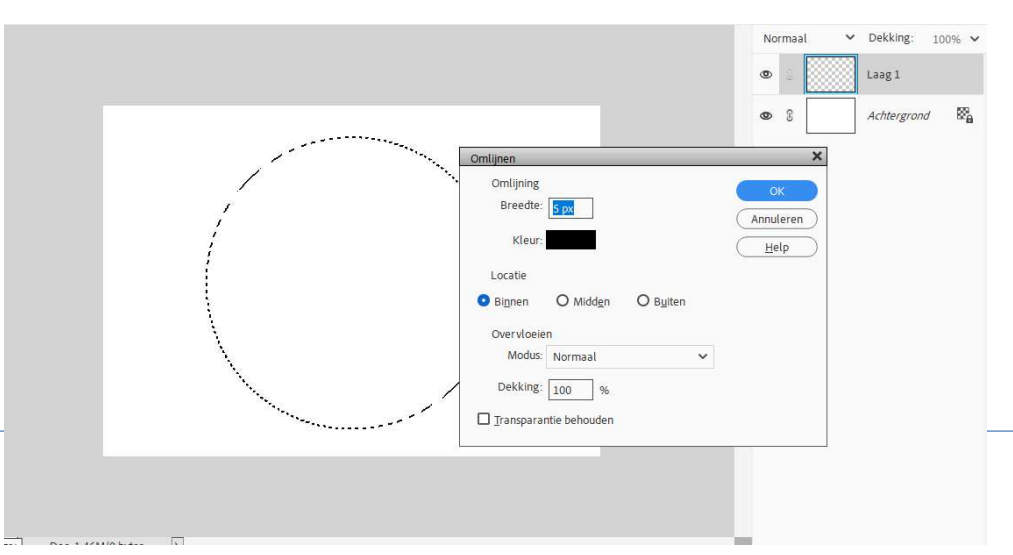

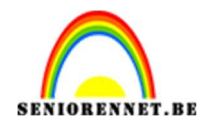

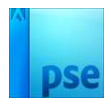

Deselecteren.

- 3. Doe CTRL+A → Uitlijnen Gecentreerd en Midden.
- 4. Plaats hulplijnen op 50% horizontaal en verticaal. Plaats een nieuwe laag. Activeer het Ovaal Selectiekader met een vaste grootte van 250 x 250 px.

Plaats de **onderkant** van de **cirkel** op de **snijpunten**.

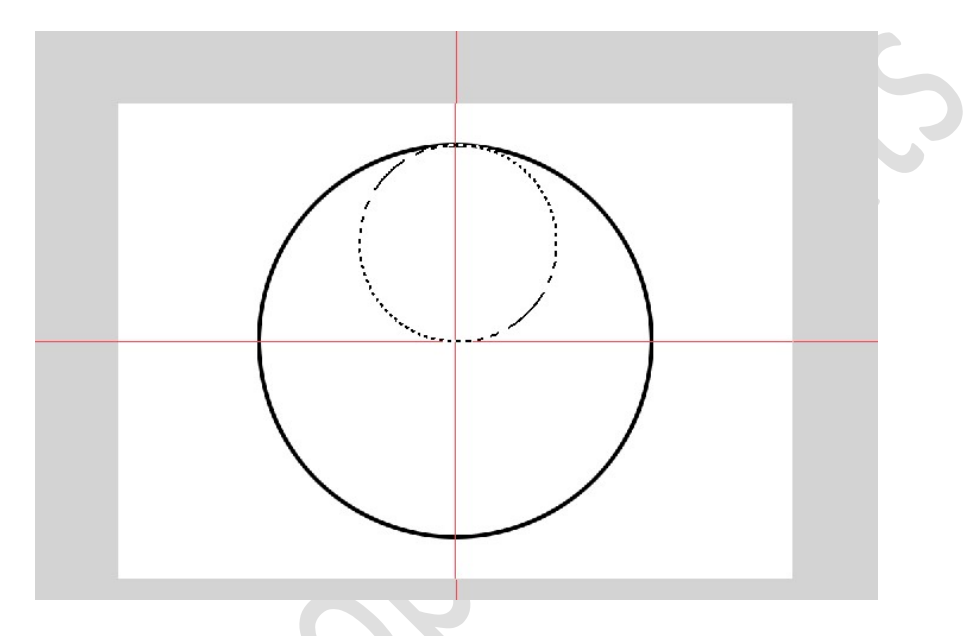

Ga naar Bewerken → Selectie omlijnen → Breedte: 5 px – zwarte kleur → O Binnen → OK

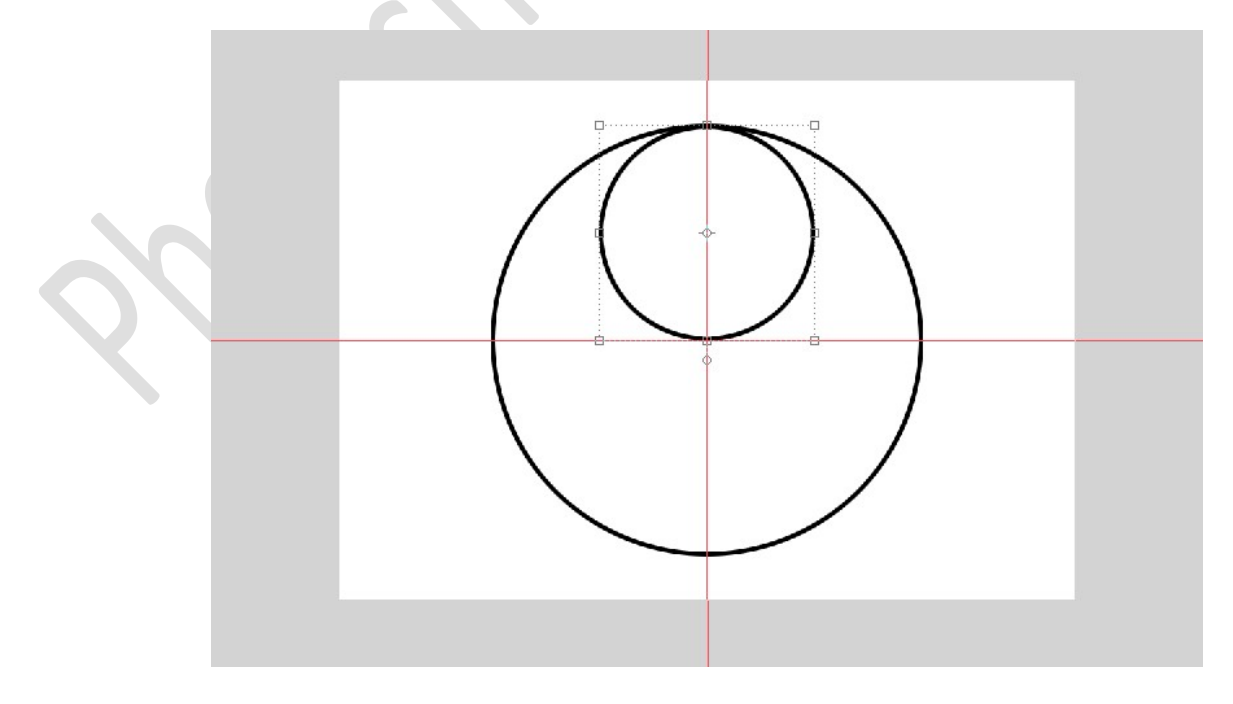

Doe CTRL+A → Uitlijnen: Midden.

Pagina 2

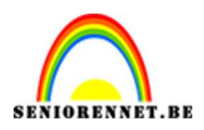

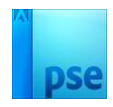

5. Dupliceer deze vorm en verplaats naar onderen toe.

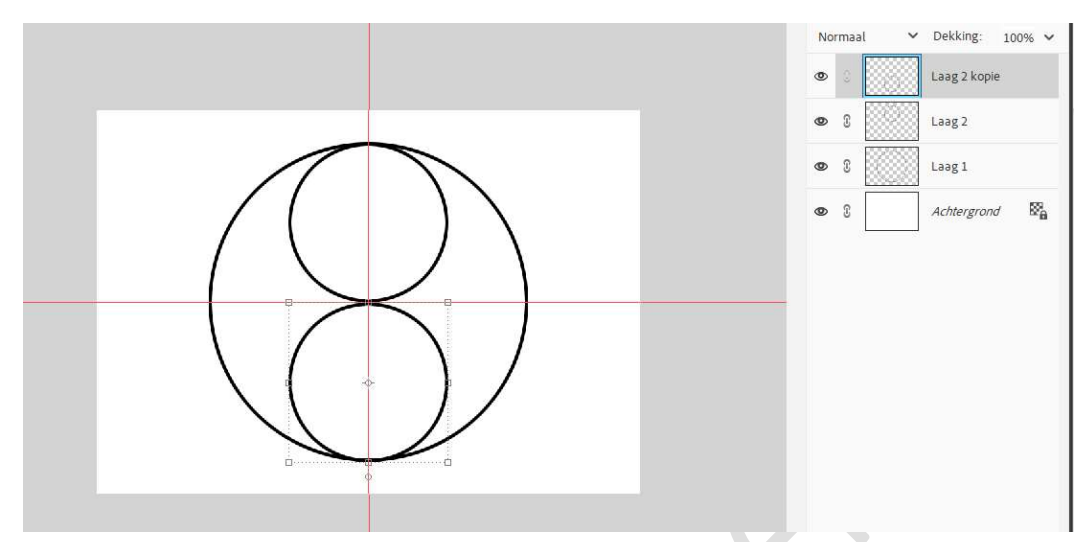

6. Dupliceer de lagen 2 en 2 kopie. Doe CTRL+T → Lagen 90° rechtsom roteren.

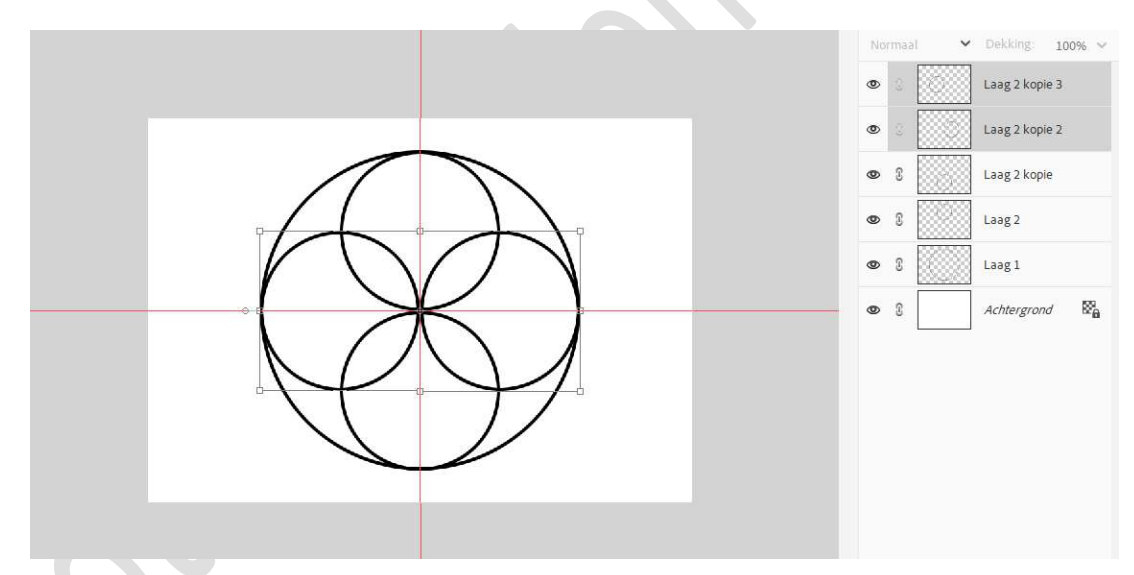

7. **Dupliceer** de **laag 2 kopie 3** en plaats deze in **midden** van de grote cirkel.

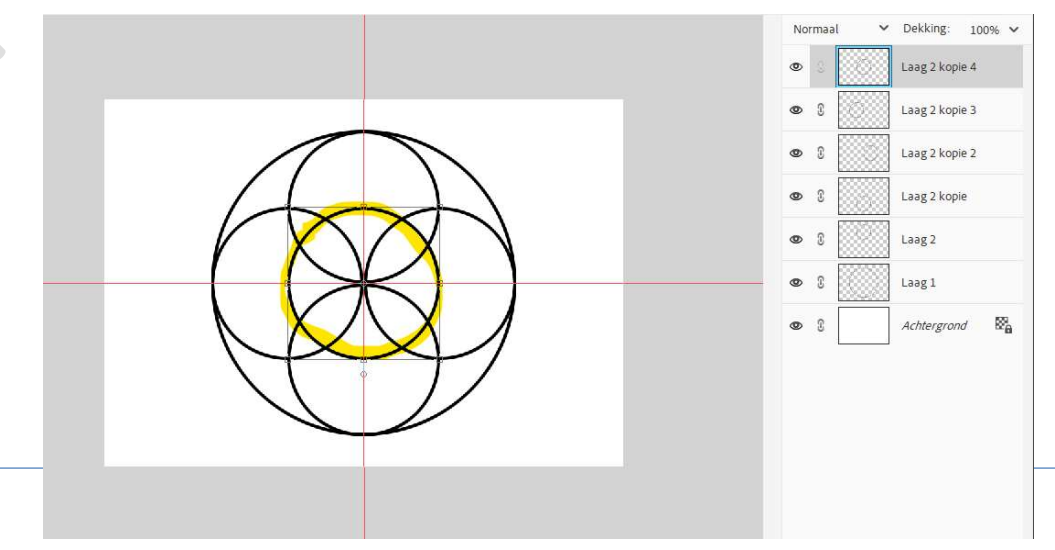

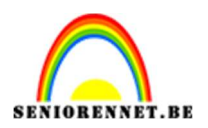

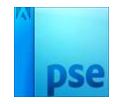

8. Plaats bovenaan een nieuwe laag. Activeer het Gereedschap Veelhoeklasso en teken volgende driehoek.

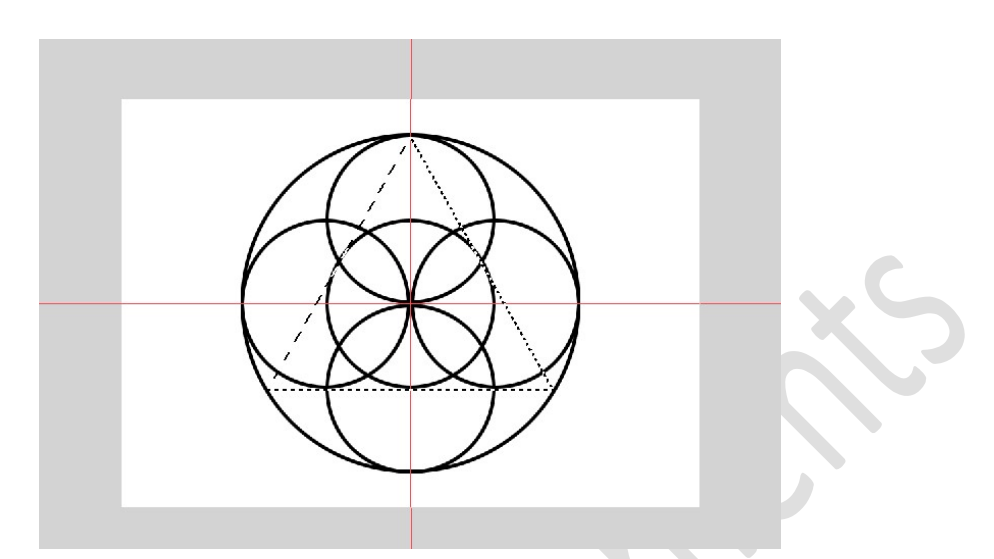

Ga naar Bewerken  $\rightarrow$  Selectie omlijnen  $\rightarrow$  Breedte: 5 px – zwarte kleur  $\rightarrow$  O Binnen  $\rightarrow$  OK.

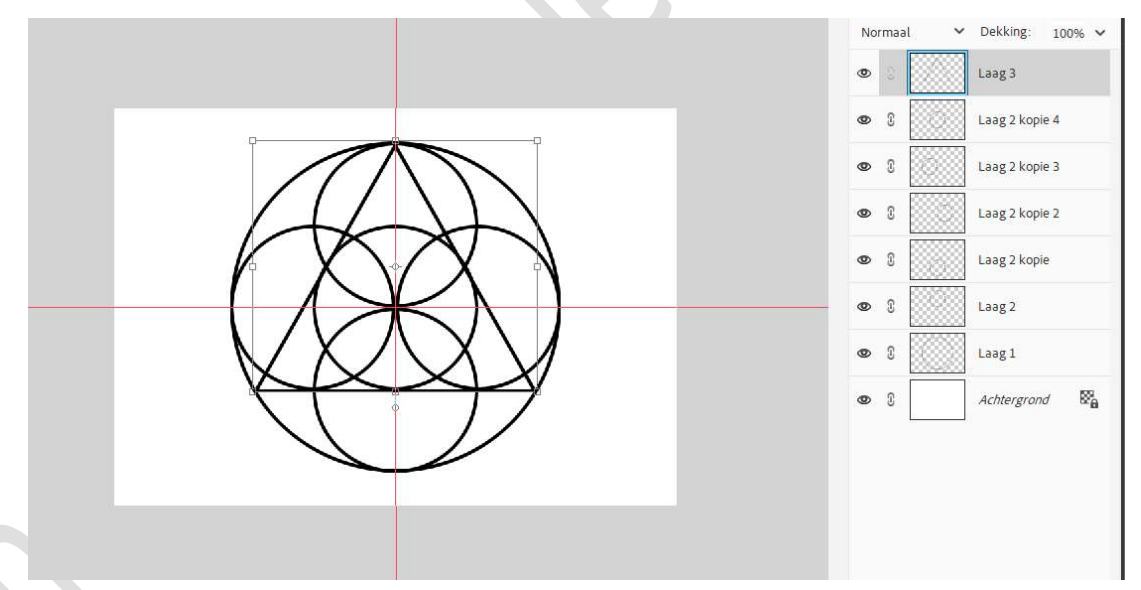

9. Dupliceer de laag van de driehoek.
Doe CTRL+T → Laag 180° roteren.
Plaats het punt van de driehoek onderaan tegen de cirkel.

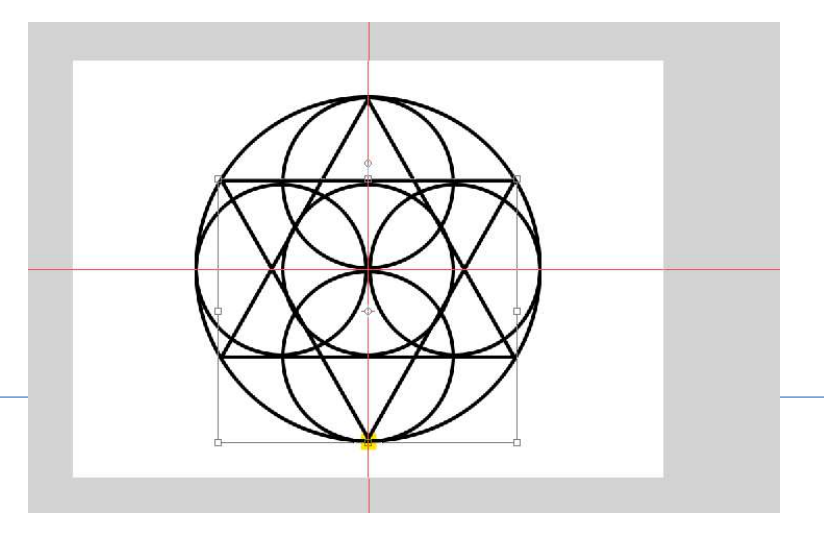

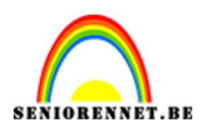

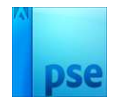

# 10. Selecteer alle lagen, uitzondering van achtergrondlaag en verenig tot één laag.

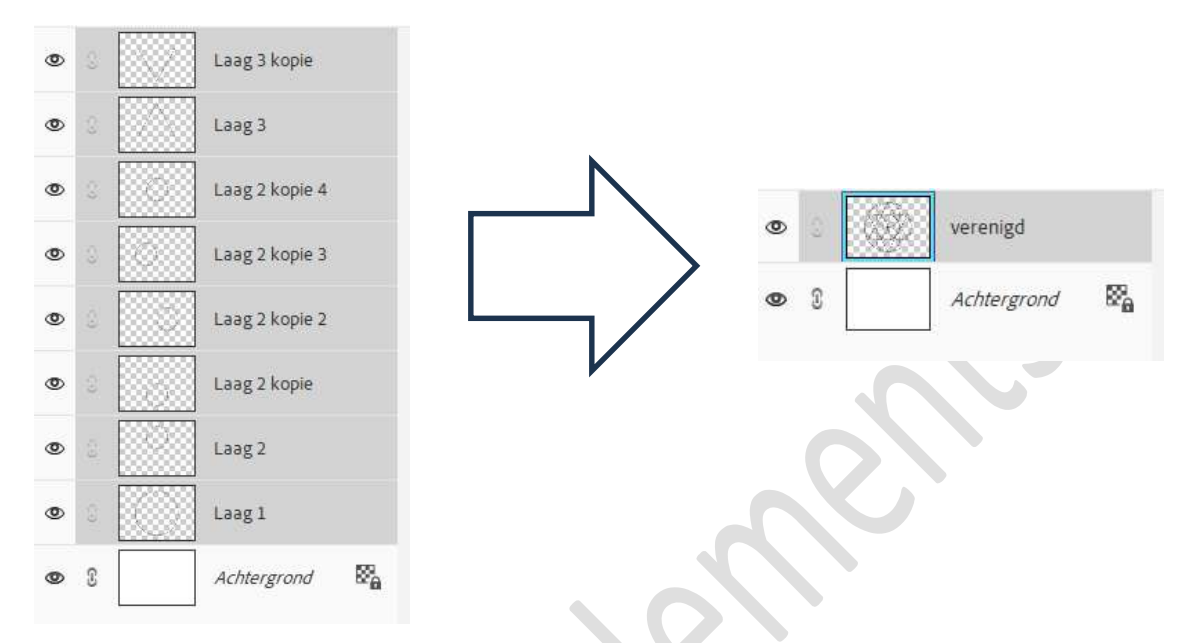

Sla dit ontwerp op als bv. Geometrische collage basis.pse

U mag ook de hulplijnen wissen.

### 2. Ontwerp verwerken in afbeelding.

- 1. Open één van de afbeeldingen in uw PSE of kies een eigen afbeelding naar keuze.
- Kopieer en plak het gemaakte ontwerp in uw afbeelding, alleen ontwerp niet achtergrondlaag.
   Pas de grootte aan.

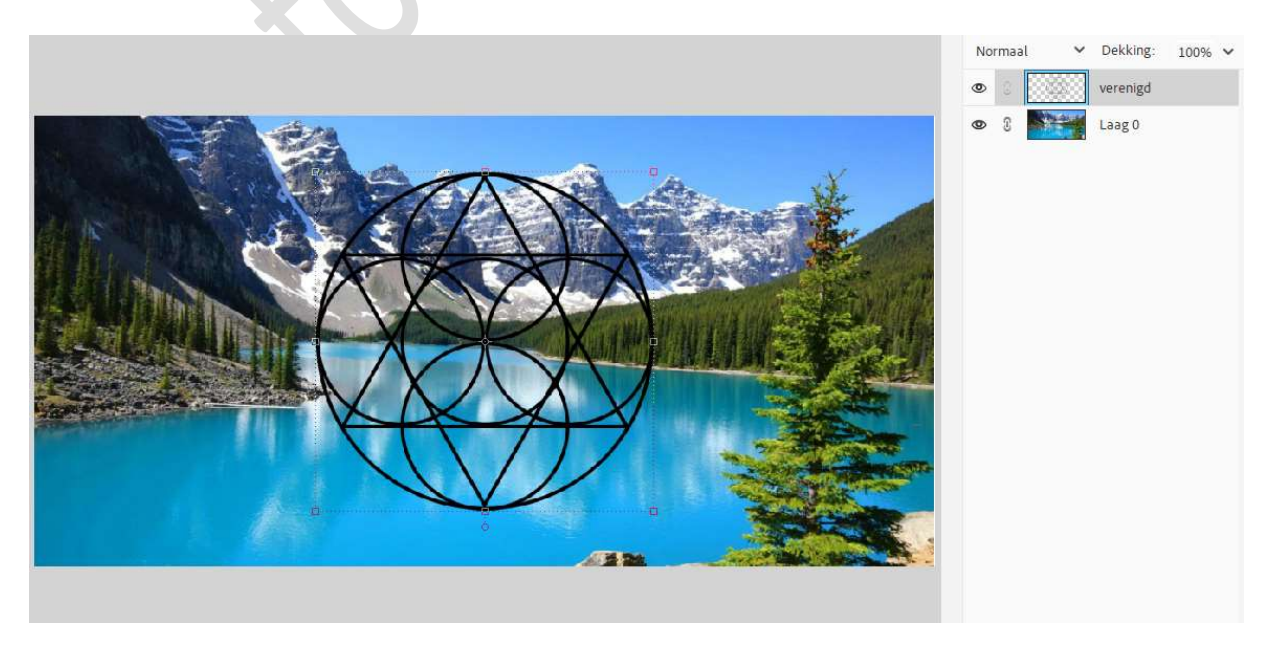

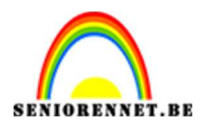

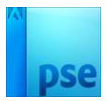

3. We gaan de **kleur wijzigen** naar **wit**. Doe **CTRL+I**.

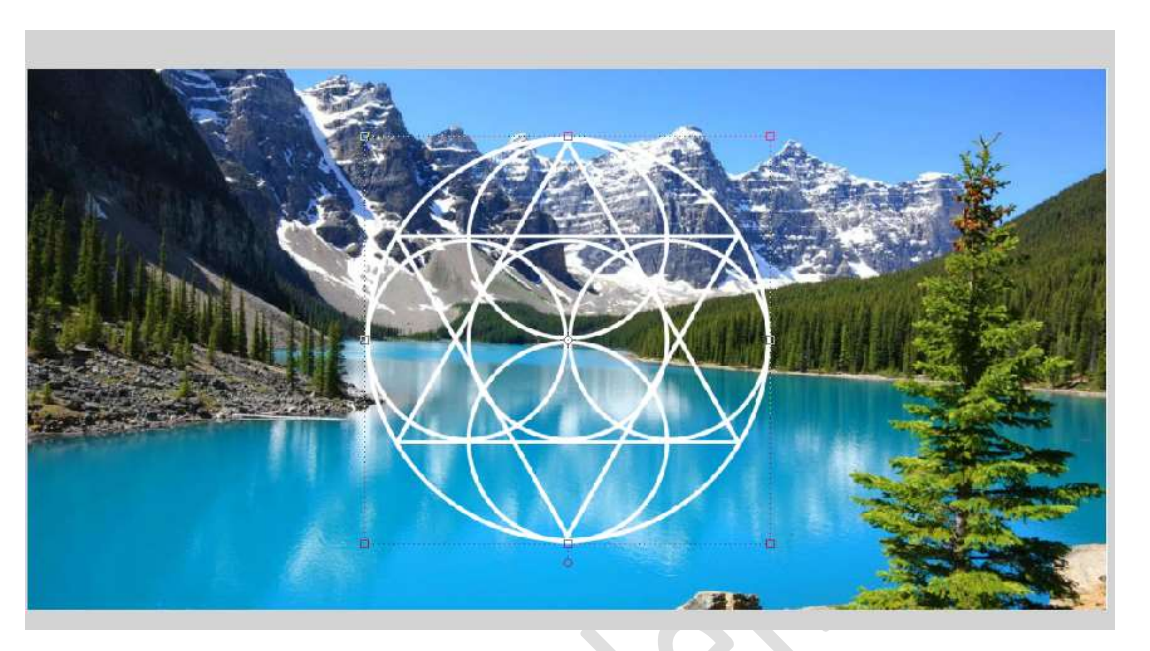

4. Activeer het Gereedschap Toverstaf.
Tolerantie: 32
☑ Aangrenzend - ☑ Anti-aliasing.

|                |                                             | <b>@</b> … ~   |
|----------------|---------------------------------------------|----------------|
| Tolerantie: -O | Monster nemen van alle lagen<br>Aangrenzend | Selecteren:    |
| (Randen verfi) | Anti-aliasing                               |                |
|                | Tolerantie: -O                              | Tolerantie: -O |

5. Activeer de laag geometrische collage of verenigd. Klik binnen een vakje om een selectie ervan te laden.

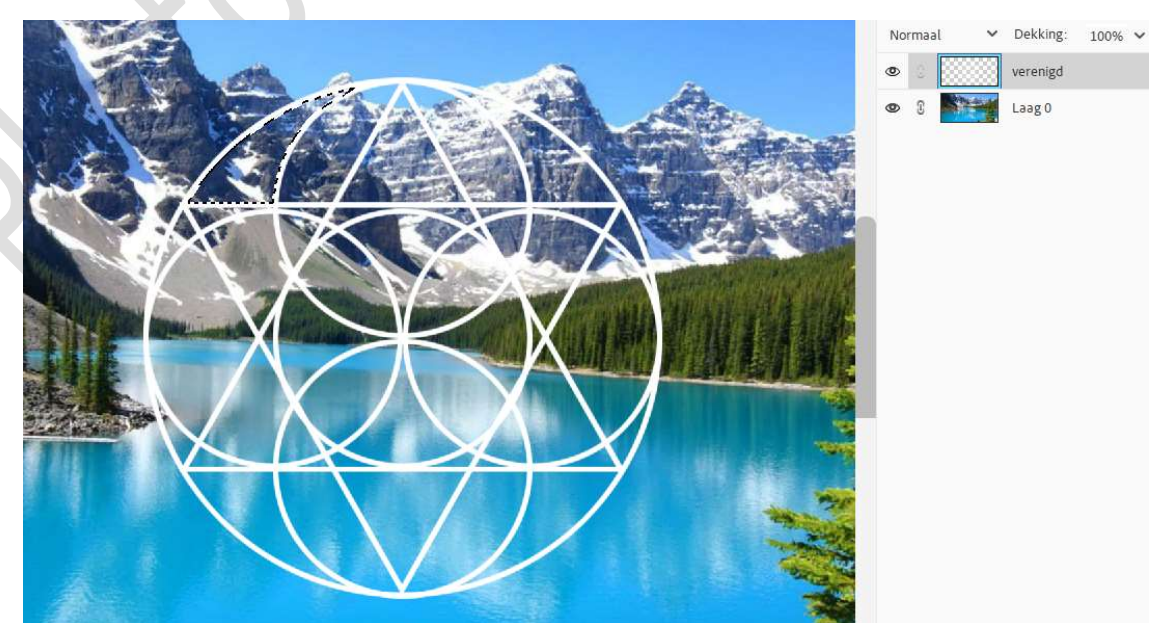

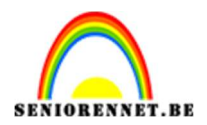

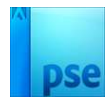

6. Ga nu naar Selecteren → Transformatie Selectie
 Verplaats naar een mooi deeltje op je afbeelding.
 Druk op groene of blauwe vinkje om te bevestigen.

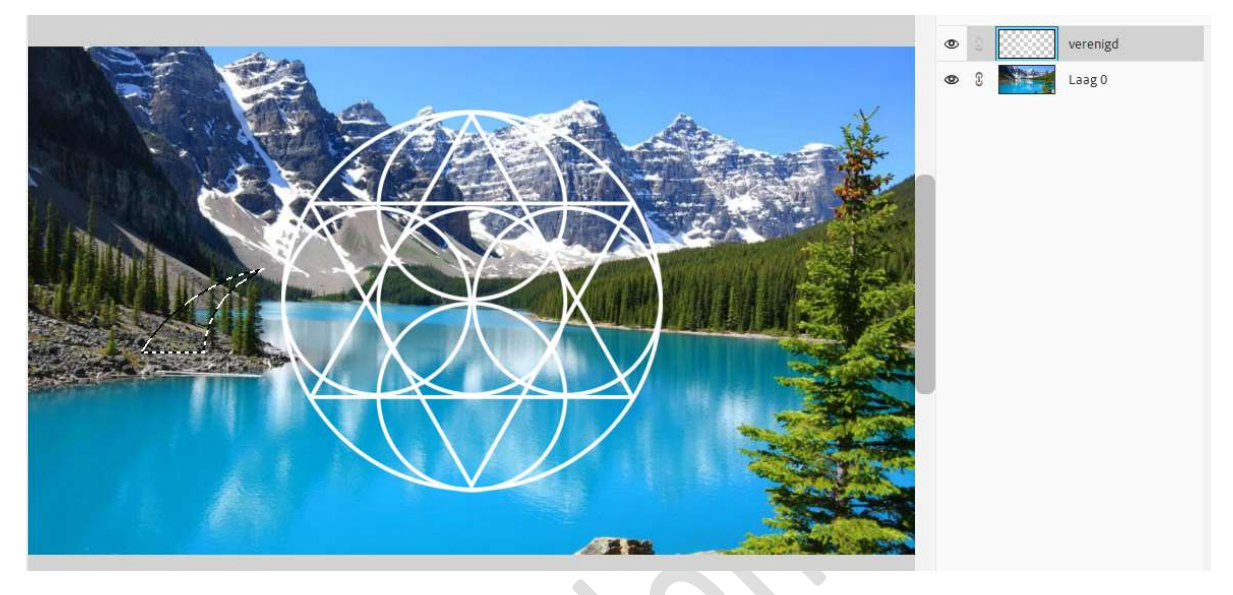

7. Activeer nu de laag van uw afbeelding. Doe CTRL+J om de selectie op een nieuwe laag te kopiëren. Je bekomt nu laag 1. Het bekomen stukje op laag 1 verplaats je naar waar je de selectie hebt gemaakt.

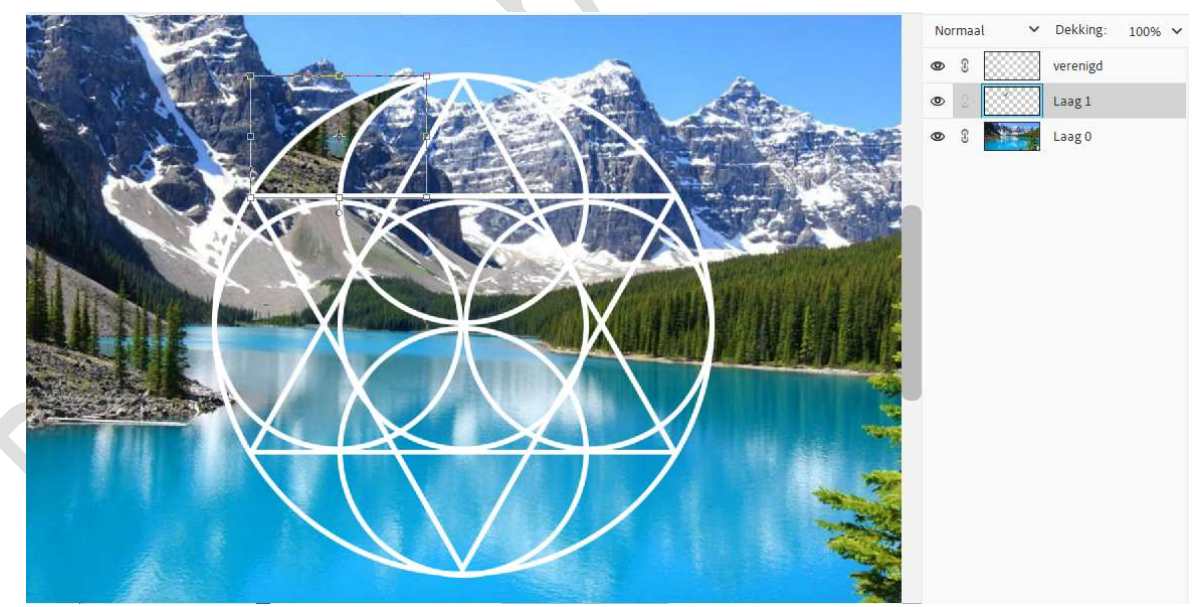

### 8. Herhaal vorige stappen 4 tot 7.

- Activeer de laag patroon met toverstaf en selectie maken.
- Ga naar Selecteren → Transformatie Selectie.
- De selectie verplaatsen naar gekozen deel van de afbeelding
- Bevestigen door te klikken op het groene of blauwe vinkje.

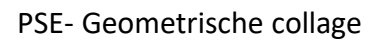

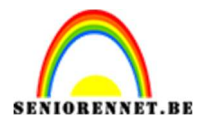

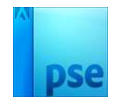

- Laag afbeelding activeren
- Doe CTRL+J om de selectie op een nieuwe laag te plaatsen.
- Verplaats de bekomen laag naar waar je de selectie gemaakt hebt.
- Eventueel grootte een beetje aanpassen, goed inzoomen.

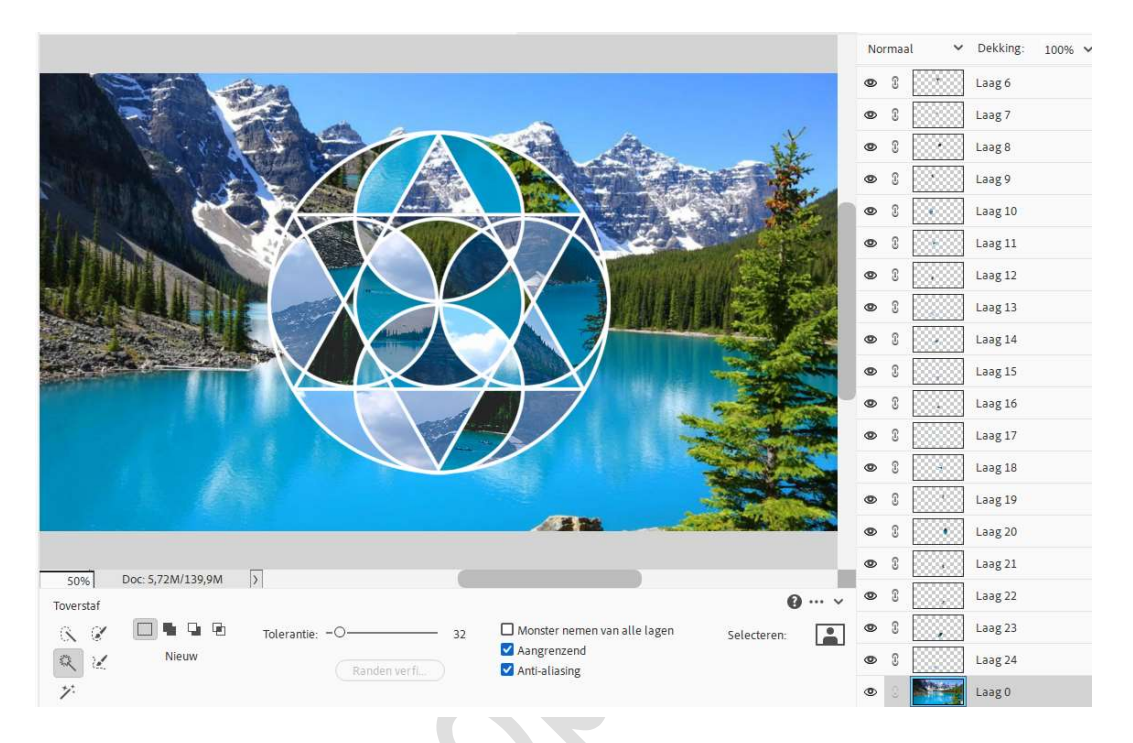

 Selecteer de verschillende lagen, niet de achtergrondlaag en de patroon laag.

Koppel deze of maak er één laag van of maak een groep.

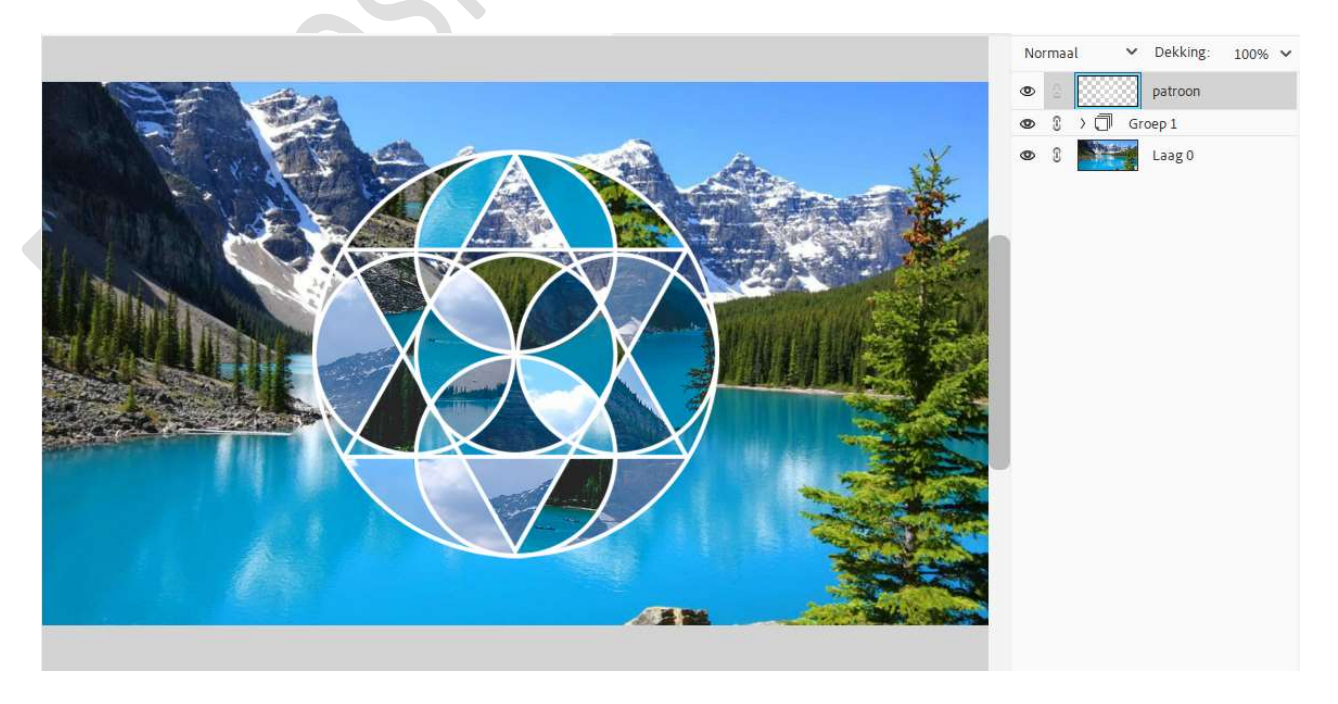

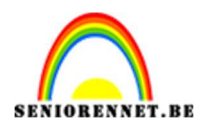

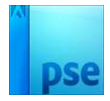

 Plaats bovenaan een Aanpassingslaag Niveaus met waarde: 0 - 1,00 - 236.

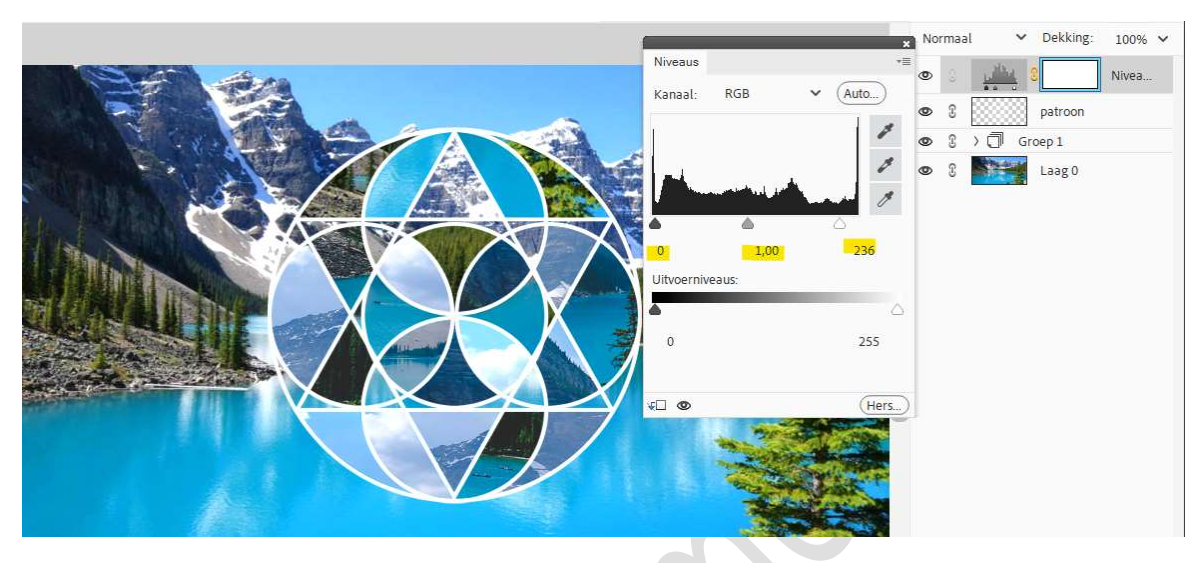

11. Kies een structuur.
Kopieer en plak als bovenste laag in jouw werkdocument.
Pas de grootte aan.
Zet de laagmodus op Bleken, pas indien gewenst de laagdekking aan.

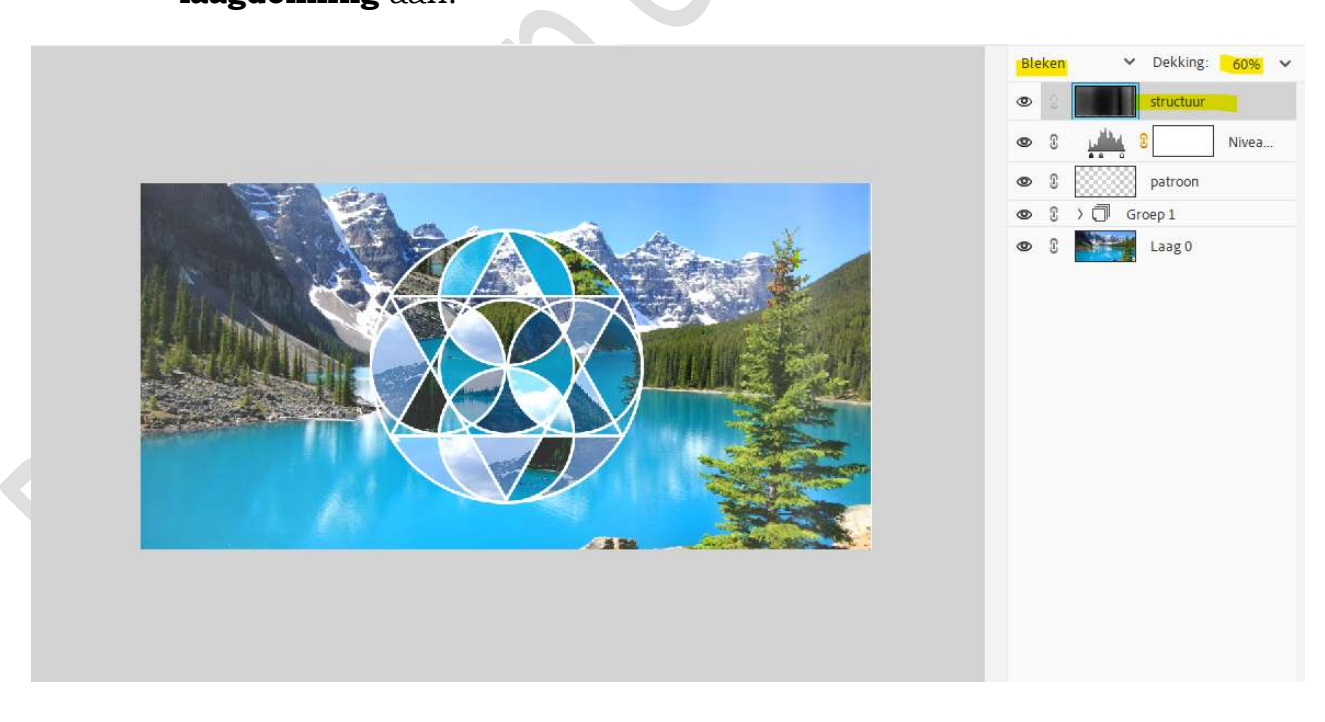

12. Voeg nog een dust en scratsch toe, bv.nr 5. Pas de grootte aan. Zet de laagmodus op Bleken, pas indien gewenst de laagdekking aan.

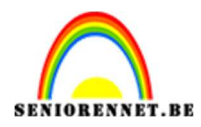

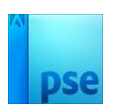

➤ Dekking:

structuur £.

patroon Groep 1

Nivea.

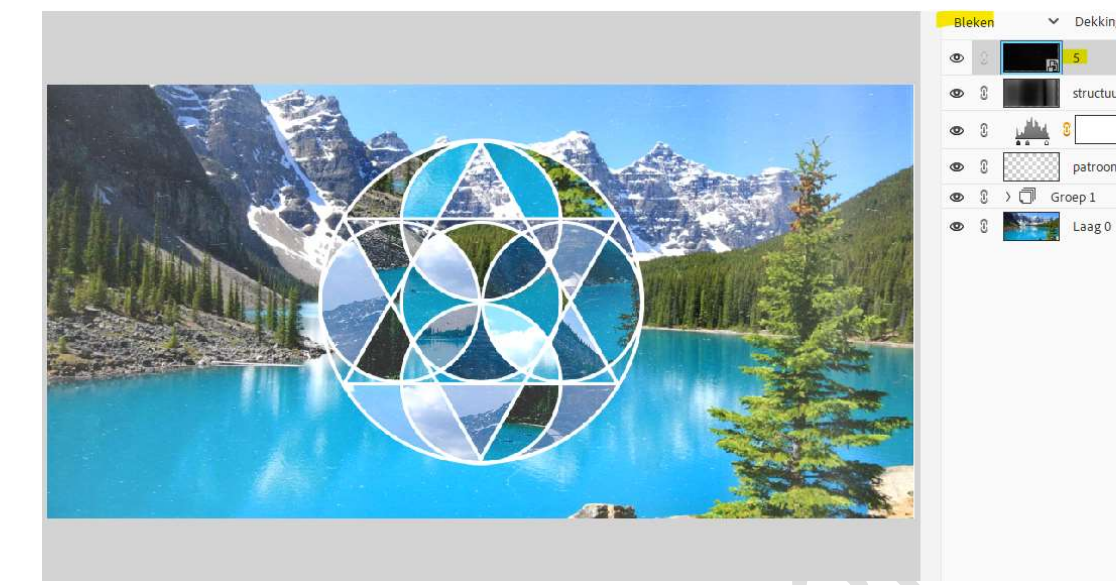

13. Geometrische collage is klaar. Werk af naar keuze – vergeet uw naam niet. Sla op als PSD: max. 800 px aan langste zijde. Sla op als JPEG: max. 150 kb

Veel plezier ermee NOTI

> Pagina 10